## Consulta del estado de su solicitud

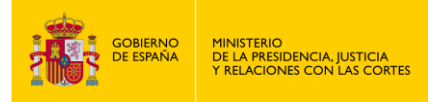

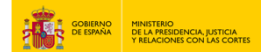

## CONSULTA DEL ESTADO DE SU SOLICITUD

- 1. Accede a " https://sede.mjusticia.gob.es/es/tramites/recurso-contra-resoluciones ".
- 2. Haz clic en "Tramitación On-line con Certificado Digital".

| Consulta del estado de su solicitud                                                                                                    |
|----------------------------------------------------------------------------------------------------|
| cleve Tramitación On-line con Certificado Digital                                                                                                    |
| 💿 Tramitación telemática parcial                                                                                                    |
| Para consultar el estado de una solicitud presentada a través del Registro Electrónico del Ministerio es necesario presentar un nuevo escrito, bajo el mismo<br>asunto e indicando explicitamente que desea hacer seguimiento de su solicitud. Para poder informarle del estado, será necesario que aporte el número de<br>registro que se le proporcionó en la presentación del escrito. |
| Requisitos.                                                                                                    |
| Se le solicitará que se identifique y firme digitalmente su contenido de acuerdo con los requisitos establecidos para el acceso al Registro Electrónico.                                                                                                    |
| Proceso.                                                                                                    |
| El proceso es equivalente a la entrega física de la instancia correspondiente en la oficina del Registro General del Ministerio. El sistema registrará el formulario<br>firmado digitalmente por el solicitante en un asiento del Registro Electrónico.                                                                                                    |
| Relación y descarga de modelos de solicitud normalizados del Ministerio de Justicia                                                                                                    |
| Justificante.                                                                                                    |
| El Registro Electrónico emitirá automáticamente un recibo firmado electrónicamente que tendrá el siguiente contenido:                                                                                                    |
| > Copia de la solicitud o escrito presentado.                                                                                                    |
| > Fecha y hora de presentación y número de entrada de registro.                                                                                                    |
| > En su caso, enumeración de los documentos adjuntos.                                                                                                    |

3. Elige un método de identificación Cl@ve.

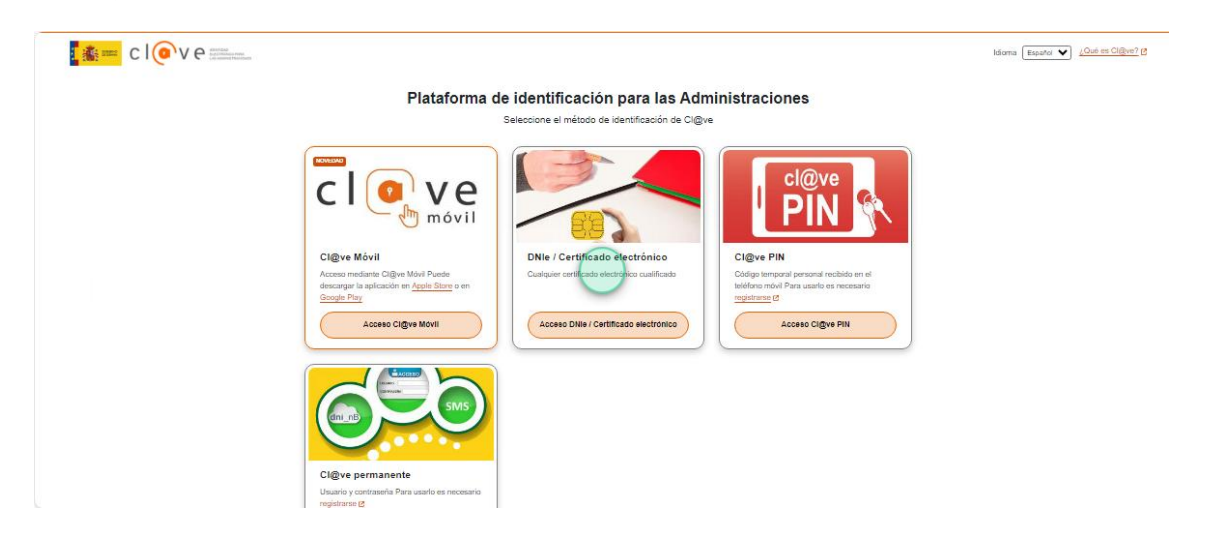

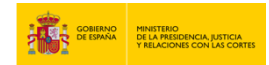

4. Selecciona si la solicitud es para ti o actúas como representante. En este último caso, debes indicar la manera en que acreditarás tu condición de representante: mediante un apoderamiento inscrito en el Registro Electrónico de Apoderamientos o mediante un documento acreditativo. Luego, pulsa en "Siguiente".

## **Registro Electrónico del Ministerio**

| lecisiones de e    | ncargados de los registros civiles                     | )(4)           | iones y |
|--------------------|--------------------------------------------------------|----------------|---------|
|                    | Antes de empezar Solicitante Datos                     | os Confirmar   |         |
| ¿La solicitud es p | ara ti o actúas como representante?                    |                | ^       |
| Es para mí         |                                                        |                |         |
| 🗸 Actúo como repre | sentante                                               |                |         |
| Indica la manera e | que acreditarás tu condición de representante:         |                |         |
| Mediante un        | apoderamiento inscrito en el Registro Electrónico de A | Apoderamientos |         |
| Mediante un        | documento acreditativo                                 |                |         |
|                    |                                                        |                |         |
|                    | Cancelar solicitud Sig                                 | guiente        |         |

5. En el apartado "Datos de contacto" rellena los campos de dirección, código postal, país, provincia, municipio, email y teléfono.

| Datos de contacto                                                         |                                       |                     |         |               | ^ |
|---------------------------------------------------------------------------|---------------------------------------|---------------------|---------|---------------|---|
| Dirección                                                                 |                                       |                     |         | Código postal |   |
|                                                                           |                                       |                     | h       | 28001         |   |
| País                                                                      | Provincia                             |                     | Municip | io            |   |
| ESPAÑA                                                                    | Madrid                                |                     | Madrid  | ł             | S |
| Email                                                                     |                                       | Teléfono (opcional) |         |               |   |
|                                                                           |                                       | ی [                 |         |               |   |
| Al cumplimentar este campo se autoriza a la un<br>como forma de contacto. | tilización de este correo electrónico |                     |         |               |   |

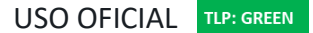

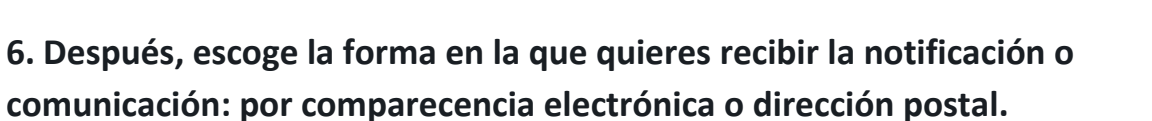

| Medios de notificación o comunicación | ^ |
|---------------------------------------|---|
| Comparecencia electrónica             |   |
| Dirección postal                      |   |

7. Dirígete al apartado "Datos de la solicitud" y rellena el asunto, el resumen del escrito y el escrito.

| Datos de la solicitud                                                           | ^ |
|---------------------------------------------------------------------------------|---|
| Asunto                                                                          |   |
| Recurso contra resoluciones y decisiones de encargados de los registros civiles | ٥ |
| Órgano de destino                                                               |   |
| S.G. DE NACIONALIDAD Y ESTADO CIVIL                                             |   |
| Órgano al que se remitira el escrito por defecto para su tramitación.           |   |
|                                                                                 |   |
| Resumen del escrito                                                             |   |
|                                                                                 |   |
| -                                                                               |   |
| Escrito                                                                         |   |
|                                                                                 |   |
|                                                                                 |   |
|                                                                                 |   |
|                                                                                 |   |
|                                                                                 |   |
|                                                                                 |   |
|                                                                                 |   |

8. Puedes añadir un documento anexo en el último campo. Luego, pulsa en "Siguiente".

| Documentos anexos                                                                                                    | ^                |
|----------------------------------------------------------------------------------------------------|------------------|
| Añadir documento (opcional)                                                                                                    |                  |
| Añadir documento (opcional) (Explora                                                                                                    | ar               |
| Se permite adjuntar un máximo de 4 documentos, con un tamaño máximo ca<br>uno de 3 MB.<br>Los tipos de ficheros permitidos son: jpg. jpeg. odt, odp, ods, odg, doco, xiso,<br>potv. pdt, pag. tift, but | cada             |
| Se solicitara tirma electrónica para todo documento adjunto.                                                                                                    |                  |
|                                                                                                    |                  |
| Cancelar soli                                                                                                    | Siguiente        |
|                                                                                                    | Sede electrónica |

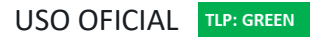

GOBIERNO DE ESPAÑA Y RELACIONES CON LAS CORTES

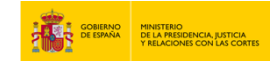

9. Una vez que termines, revisa que todos los datos estén bien y pulsa en "Registrar y firmar".

| Medios de notificación o comunicación                             |                    |                                                                         |                   |  |
|-------------------------------------------------------------------|--------------------|-------------------------------------------------------------------------|-------------------|--|
| Notificación:<br>Comparecencia electrónica                        |                    |                                                                         |                   |  |
| Datos de la solicituo                                             | I                  |                                                                         |                   |  |
| Asunto:<br>Recurso contra resoluciones y o<br>civiles<br>Resumen: | lecisiones de enca | argados de los reg                                                      | tistros           |  |
| Escrito:                                                          |                    |                                                                         |                   |  |
|                                                                   |                    | Volver                                                                  | egistrar y firmar |  |
|                                                                   |                    | NINISTERIO<br>DE LA MESIDENCIA, SUSTICIA<br>Y RELACIONES CON LAS CORTES | Sede electrónica  |  |

10. Firma el documento mediante la aplicación Autofirma. A continuación, pulsa en "Descargar Justificante" para obtenerlo en formato PDF.

|                                                                                                    | Descargas                                                                                         | □ |
|----------------------------------------------------------------------------------------------------|---------------------------------------------------------------------------------------------------|---|
| Registro Electrónico del Ministerio                                                                                                    | Justificante_Solicitud (1).pdf                                                                    |   |
| Estado de mi solicitud (cómo va lo mío) - Seguimiento - Recurs<br>decisiones de encargados de los registros civiles                                                                                                    | Ver más                                                                                           |   |
| Antes de emperar                                                                                                    |                                                                                                   |   |
| Su colicitud co ho resistud contrar                                                                                                    | te                                                                                                |   |
|                                                                                                    |                                                                                                   |   |
| Palic España Municipio zandra<br>Previncia: Masid Directoria<br>5 Oktoin Ponari 2001 Tallinon a                                                                                                    | 50                                                                                                |   |
| Canat Nett: Comparecencia electrinica Come b adgemat.com                                                                                                    |                                                                                                   |   |
| información del registro<br>Tipo Asiento: Entrada                                                                                                    |                                                                                                   |   |
| Prevment-Alentics Prevment-Alentics                                                                                                    | E LOS REGISTROS CIVIL                                                                             |   |
| Normer Solicitat port<br>Tamilio (frynii: 14.17.28<br>Valkais: Capati Entitipolita Aleintria<br>Tani: Disamento Algurio<br>Capi:<br>Hani:<br>Oberevacione: Disamento angudo deste el fingisto Electrónico                                                                                                    |                                                                                                   |   |
| R regen verdank nis zvenske in divasa 16.45 kg 5005.<br>De parter seta in 10.5 kg in 10.3 kg 10.1 kg 1001, kg index and direge in parter before des tables, jan ka an order of sample one of the set in the set in t | Lar Na Termanda La grana Casta Na y da<br>BADEL DOCLAMENTO<br>21 Norma personantari<br>DOCLAMENTO |   |